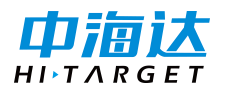

【股票代码:300177】

# 中海达 RTK 测量坐标数据 导出操作教程

广州中海达天恒科技有限公司

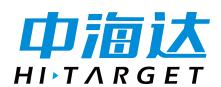

摘要:中海达 RTK 把测量坐标数据导出到电脑操作步骤:

1、查看采集坐标点, 2、从 hi-survey 软件里导出文件, 3、把文件从手薄里拷贝到电脑上。

### 1、查看采集坐标点

①进坐标数据

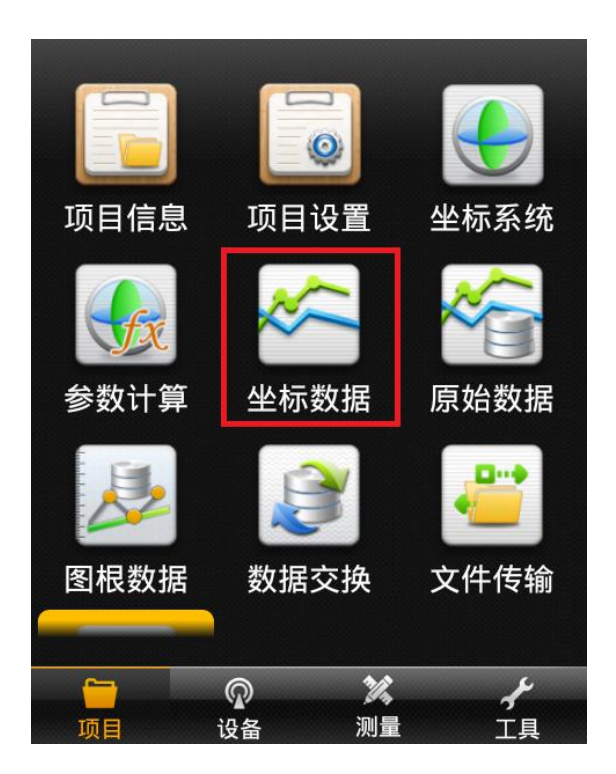

②查看采集坐标点

在碎步测量里采集的坐标保存在坐标点里

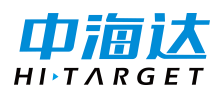

【股票代码:300177】

| 坐标,  | 点 放样点        | 控制点         |
|------|--------------|-------------|
| 点名   | ⊲ N          | Е           |
| pt1  | 2544603.6483 | 499989.2241 |
| pt2  | 2544603.6483 | 499989.2241 |
| pt3  | 2544603.6483 | 499989.2241 |
| pt4  | 2544645.6340 | 500009.3530 |
| pt5  | 2544633.6199 | 499988.9587 |
| pt6  | 2544633.6199 | 499988.9587 |
| pt7  | 2544606.7341 | 500002.8559 |
| pt8  | 2544606.7341 | 500002.8559 |
| ~+O  | 2544606 7241 | 500002.0550 |
| 오 查: | 找            | ♥ 设置        |

2、从 hi-survey 软件里导出文件

#### ①进数据交换

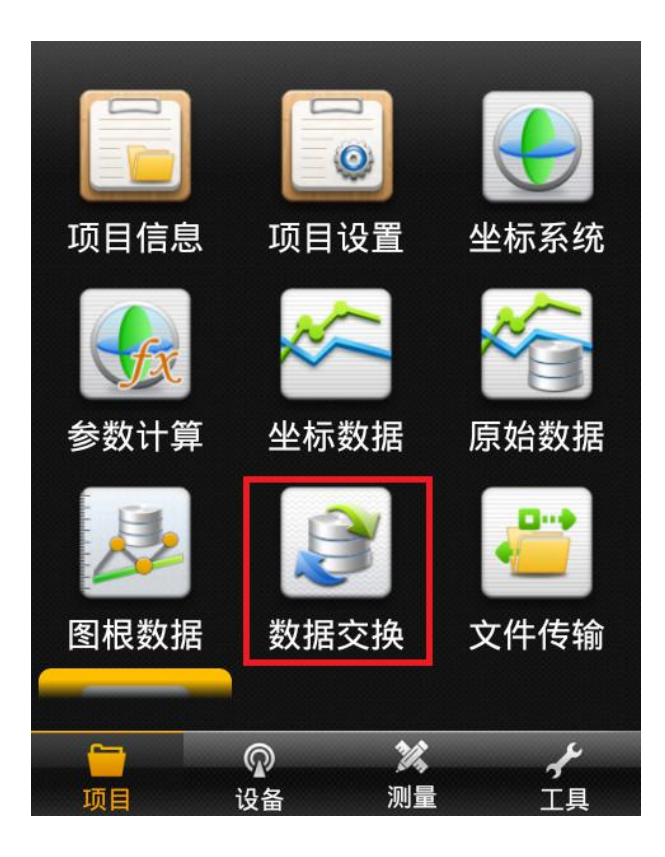

广州中海达天恒科技有限公司

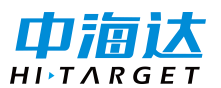

【股票代码:300177】

②导出数据

选择**原始数据** 

-->导出

--> 文件类型选择南方 CASS7.0

--> 输入文件名 NFdat\_cass

-->确定

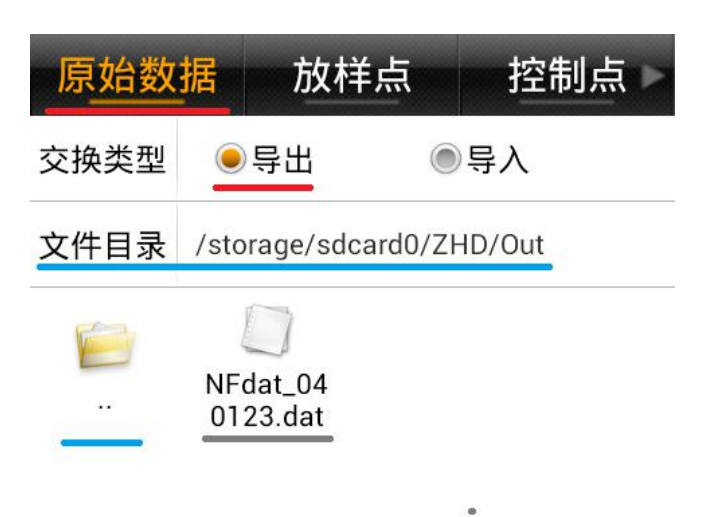

| NFdat_cass       | 8 |
|------------------|---|
| 南方cass7.0(*.dat) | > |
| ✔确定              |   |

注意:导出文件默认储存位置是手薄内存\ZHD\OUT

可选导出格式有:

#### (1)记事本格式

自定义.txt (自定义选择导出内容)

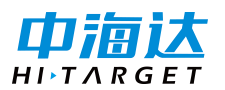

#### (2) excel 格式

自定义.csv (自定义选择导出内容)

excel 文件.csv (excel 格式,导出坐标点所有信息)

## (3) CAD 格式

dxf 文件.dxf (CAD 格式)

#### (4) 南方 CASS 格式

cass7.0 .dat (南方 cass 格式,内容为:"点名,空值,E,N,H")

## (5)shp 格式

shp 文件.shp

(6) KML 格式

导入谷歌地图,奥维地图(1.3.1 支持)。

#### 3、把文件从手薄内存里拷贝到电脑上

用手薄充电线\USB 线连接主机

①手薄上打开 USB 储存

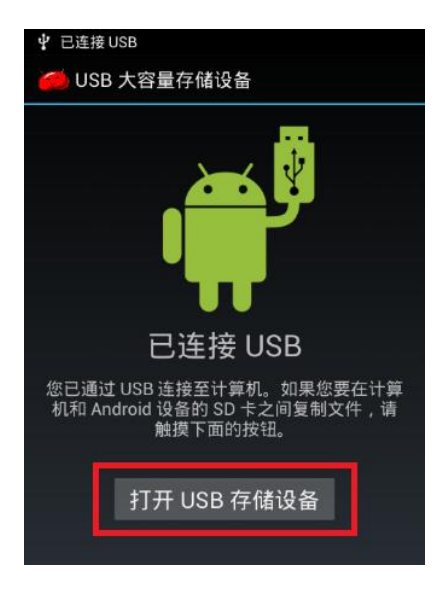

广州中海达天恒科技有限公司

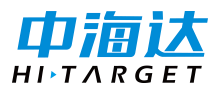

②找到导出文件

电脑上会显示两个可移动磁盘,进 hi-survey 数据导入导出默认路径

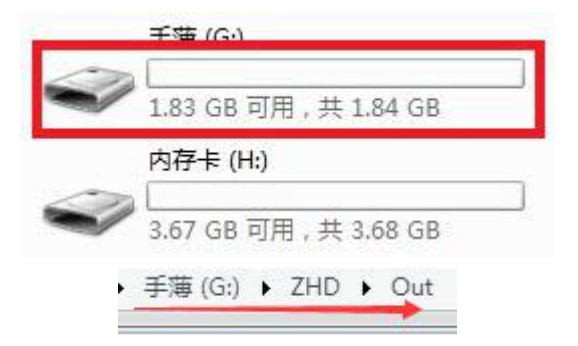

③把导出文件 NFdat\_cass.dat 拷贝到电脑上

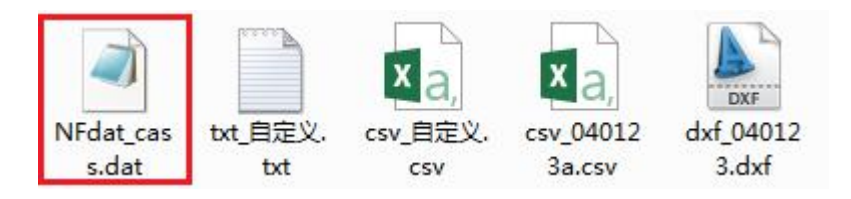

数据导出完毕!